## Monitorowanie procesów

Monitorowanie procesów umożliwia analizę przebiegu procesu oraz identyfikację pojawiających się błędów podczas jego realizacji. Aby uruchomić monitor procesów, z okna biblioteki procesów należy wybrać przycisk [Monitorowanie procesów].

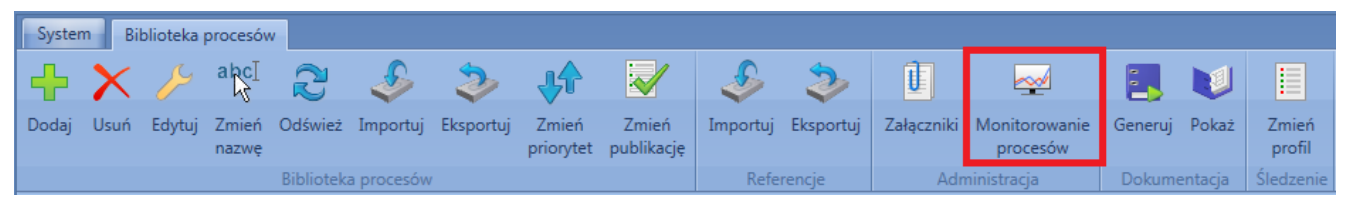

Uruchamianie monitora procesów

Okno monitora procesów podzielone jest na 3 sekcje:

- Lista instancji (1) znajdują się tutaj wszystkie uruchomione instancje procesów. Każda z nich może znajdować się w jednym z 4 stanów:
  - Uruchomione proces jest wykonywany
  - Oczekiwanie na odpowiedź proces został planowo wstrzymany lub oczekuje na decyzję użytkownika. Więcej informacji o decyzjach znajduje się w artykule Skrzynka zadań. Uwaga

W przypadku wystąpienia błędu w procesie z decyzją, wszystkie wcześniej podjęte decyzje trafiają do folderu *Z błędami* oznaczone jako nieprzeczytane.

- Błąd podczas wykonywania procesu wystąpiły błędy. Aby wyświetlić szczegółowe informacje na temat błędów, konieczne jest ustawienie profilu śledzenia na szczegółowy lub pełny.
- Zakończone proces wykonał się poprawnie
- Przebieg procesu (2) widoczny po dwukrotnym kliknięciu na daną instancję lub wybraniu przycisku [Pokaż stan wykonania]. Pozwala na podgląd realizacji procesu. Dla profilu pełnego lub szczegółowego aktywności oznaczane

są kolorem w zależności od stanu wykonania, przy czym aktywności nadrzędne przyjmują stan aktywności podrzędnych. Na przykład, jeśli jedna z aktywności podrzędnych zostanie wykonana z błędem, to ta aktywność oraz aktywność nadrzędna zostaną oznaczone na czerwono.

 Szczegóły wykonania (3) – w zależności od wybranego profilu śledzenia, znajdują się tutaj informacje na temat poszczególnych aktywności oraz samej instancji. Powyżej listy szczegółów znajdują się ogólne informacje na temat wykonania procesu, takie jak: czas wykonania, operator czy profil śledzenia. W dolnej części znajdują się zakładki Właściwości i Struktura. W pierwszej z nich można podejrzeć ustawienia parametrów każdej aktywności, druga prezentuje budowę procesu w postaci drzewa.

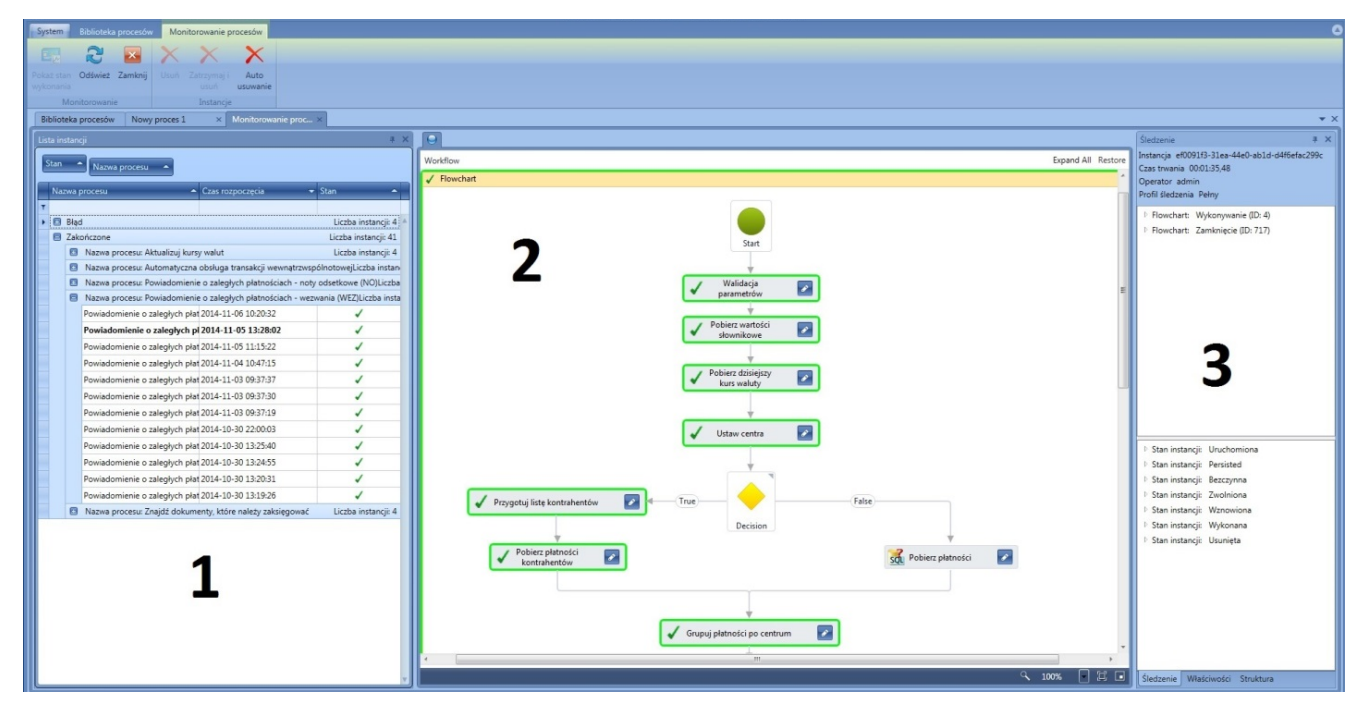

Okno monitora procesów

## Wskazówka

Wyjątki obsłużone za pomocą *aktywności TryCatch* nie są widoczne jako błędy instancji. Należy zwrócić na to uwagę w przypadku, kiedy proces nie wywołuje pożądanego efektu, a widnieje w monitorze jako zakończony poprawnie. Uwaga

Jeśli w momencie awarii lub rozmyślnego wyłączenia usługi BPM są uruchomione instancje procesów, pozostaną one w stanie uruchomionym. Po ponownym włączeniu usługi instancja procesu zostanie automatycznie wznowiona, jeżeli w konfiguracji BPM zaznaczono parametr Kontynuowanie przerwanych instancji.

Z poziomu okna *Monitorowanie procesów* dostępna jest funkcja usuwająca archiwalne zapisy śledzenia procesów. Po wybraniu przycisku [**Auto usuwanie**] wyświetlone zostanie okno, w którym można określić okres oraz typ usuwanych danych.

| Auto usuwanie rekordów śledzenia                                            | ×   |
|-----------------------------------------------------------------------------|-----|
| W bazie istnieją rekordy śledzenia należące do instancji starszych niż 30 o | int |
| Usuń rekordy instancji starsze niż <u>30 </u> dni<br>Zakończone (1)         |     |
| Usuń Anuluj                                                                 |     |

Auto usuwanie rekordów śledzenia

Istnieje możliwość ręcznego usuwania instancji śledzenia za pomocą przycisku [**Usuń**]. W przypadku instancji widniejących jako uruchomione, rekordy są możliwe do usunięcia po określonym czasie, zdefiniowanym w konfiguracji (domyślnie 24h).